# 財政部財政資訊中心 地方税網路申報整體資訊作業 委外服務案 使用牌照稅電子繳稅 - 操作手册

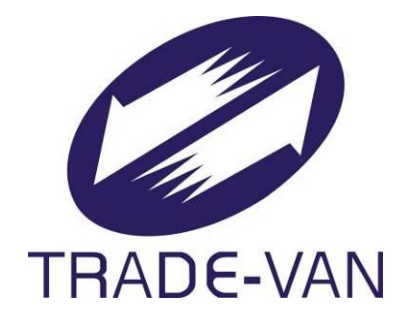

## 關貿網路股份有限公司 謹提

中華民國 105 年 2 月 24 日

# 目錄

| 使) | 用牌則 | A 我電子繳稅作業流程      |
|----|-----|------------------|
| 1. | 進入  | 使用牌照稅線上查繳稅系統4    |
| 2. | 使用  | 自然人/工商憑證登入5      |
| 3. | 使用  | 全民健康保險卡登入5       |
| 4. | 進入  | 使用牌照稅線上查繳稅功能畫面 6 |
| 5. | 網路  | 繳稅服務畫面7          |
|    | 5.1 | 晶片金融卡畫面8         |
|    | 5.2 | 活期(儲蓄)存款帳戶畫面11   |
|    | 5.3 | 信用卡畫面13          |
| 6. | 交易  | 完成後畫面15          |

## 使用牌照稅電子繳稅作業流程

連線至地方稅網路申報作業首頁 https://net.tax.nat.gov.tw/PLRX/Lrx200d01

地方稅網路申報作業 首頁 新手上路 專業人士 常見問題 下載專區 網站地圖

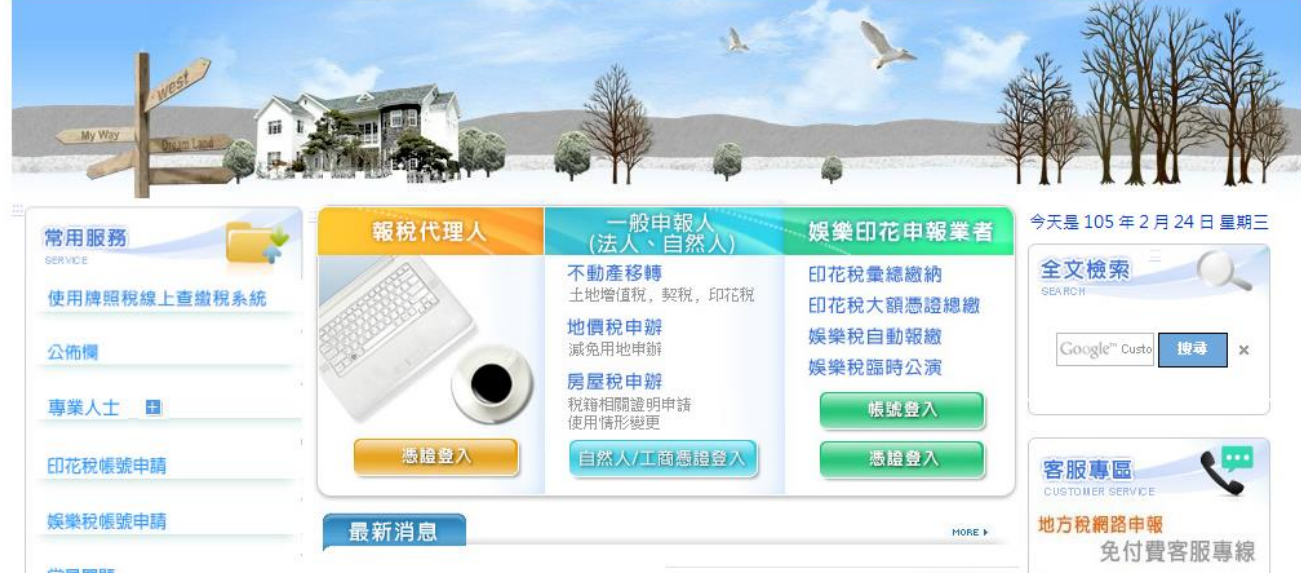

點擊常用服務下的,使用牌照稅線上查繳稅系統

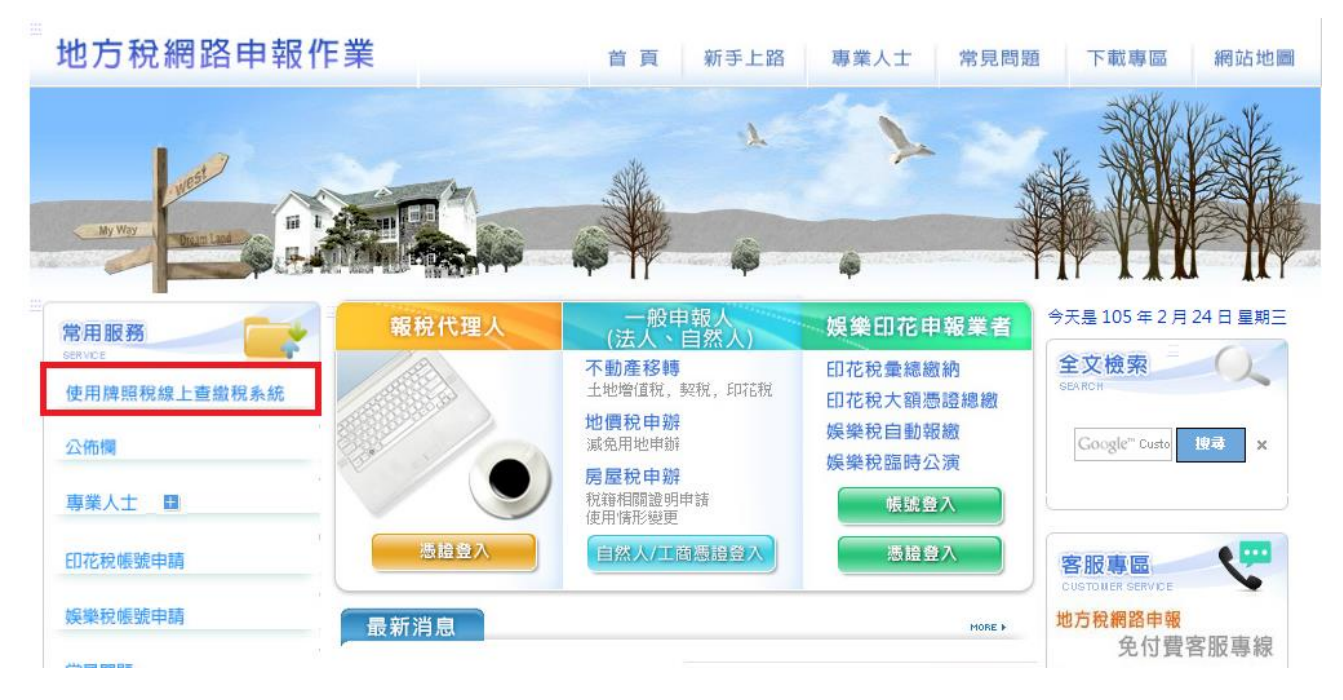

## 1. 進入使用牌照稅線上查繳稅系統

可使用自然人/工商憑證、全民健康保險卡進行登入 自然人/工商憑證登入畫面

使用牌照稅線上查繳稅系統

| <ul> <li>●自然人/工商憑證○全民健康保險卡</li> <li>身分證字號/統一編號:</li> <li>憑證PIN碼:</li> <li>證 入</li> </ul> |  |
|------------------------------------------------------------------------------------------|--|

二、本系統開放線上繳稅時間為105年3月27日0時起至105年5月5日24時止。

二、如有多缔撮作問題,請於上刊時間爆打下列車線,將有車人為你服務。

全民健康保險卡登入畫面

使用牌照稅線上查繳稅系統

| , <b>k</b> |      |         | A CALENK.      |
|------------|------|---------|----------------|
| and and    | A AL |         |                |
| My Way     |      | -       |                |
|            |      | · · · · | TIP I I II III |

| 健保卡註冊    | 密碼:                  |
|----------|----------------------|
| 請插入健保卡鍵入 | 、註冊密碼後按登入,如尚未辦理健保卡網路 |
| 服務註冊或忘記率 | ·碼·請先至健保署網站申請。       |
| 首次使用健保卡登 | 入,需準備戶口名簿戶號,先至健保署網站  |
| 申請註冊取得密碼 |                      |
| 前往健保署網站申 | <u>靖</u>             |
|          | <b>A</b>             |

## 2. 使用自然人/工商憑證登入

輸入身分證字號/統一編號 輸入 PIN 碼後,按下登入按鈕

使用牌照稅線上查繳稅系統

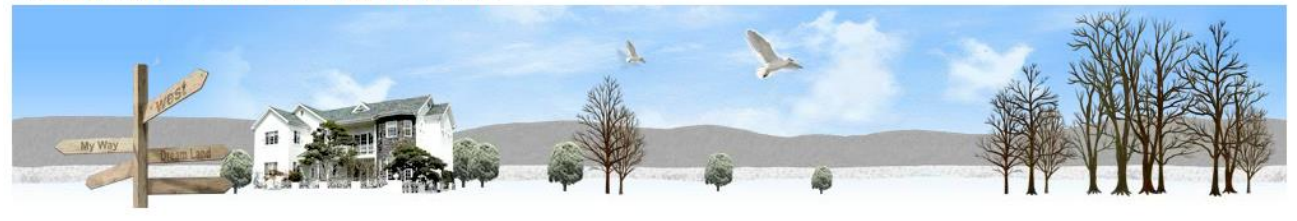

● 自然人/工商憑證 ○ 全民健康保險卡

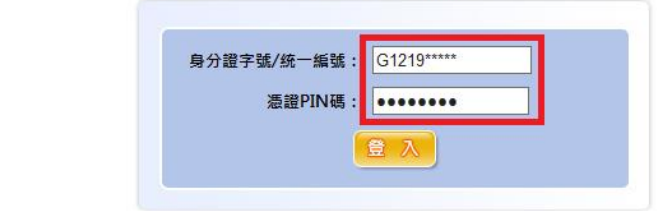

一、本系統僅適用E瀏覽器8.0以上版本(其他瀏覽器如Chrome、Firefox、Edge...等均不適用)。 二、本系統開放線上繳稅時間為105年3月27日0時起至105年5月5日24時止。

## 3. 使用全民健康保險卡登入

輸入健保卡註冊密碼後按下登入按鈕

使用牌照稅線上查繳稅系統

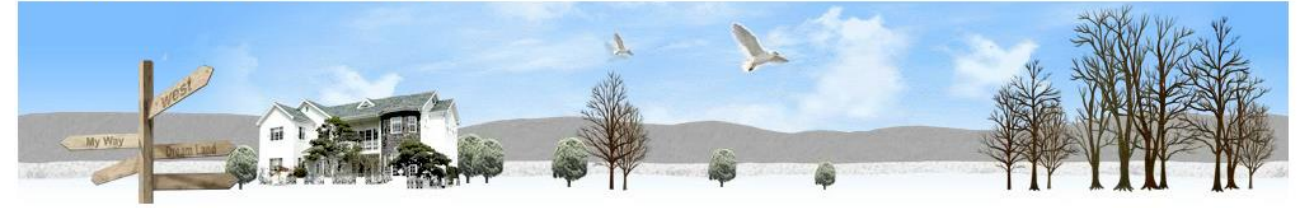

○自然人/工商憑證 ●全民健康保險卡

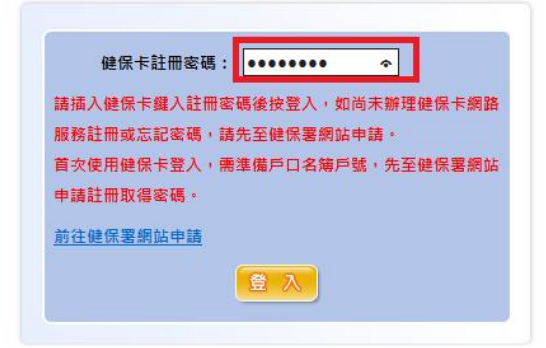

## 4. 進入使用牌照稅線上查繳稅功能畫面

紅框1可選擇縣市別進行查詢

紅框2點擊電子繳稅,連結至財金線上繳稅畫面

| 使用牌照稅線上查繳稅系統 学型大小:太1中1小 |            |      |    |      |          |       |         |         |     |       |
|-------------------------|------------|------|----|------|----------|-------|---------|---------|-----|-------|
|                         |            |      |    |      |          |       |         | 登出      | 清除  | 查詢    |
|                         | 懸市別 全部 💙 1 |      |    |      |          |       |         |         |     |       |
|                         |            |      |    |      |          |       | 頁次 1 、  | 每頁顯示 15 | ❤筆, | 總筆數:1 |
| 縣市別                     | 管理代號       | 統一編號 | 名稱 | 車牌號碼 | 汽缸容量(馬力) | 應納本稅  | 開徹起日    | 開徵迄日    |     |       |
| 基隆市                     | C0:        |      |    |      | 1497     | 7,120 | 1050401 | 1050430 | 電子  | 繳稅    |
|                         |            |      |    |      |          |       |         |         |     | 2     |

#### 使用牌照稅線上查繳稅系統

一、透過本系統執行線上繳稅後,如要查詢是否繳納成功,約3至5個工作天後始可在本系統查詢繳納狀況。如線上繳稅欄位顯示「已有繳稅紀錄」, 將無法再透過本系統連結繳稅服務網站。

二、欲查詢非經由本系統執行線上繳稅服務之繳稅紀錄,如至銀行或超商繳稅者,於繳稅後約5個工作天後可在本系統查詢繳稅紀錄,線上繳稅欄位將 顯示「已有繳稅紀錄」。

三、本系統係以「縣市別」列出納稅義務人於各縣市之車輛資料。

四、如畫面上部分中文字顯示異常,係因中文轉碼問題,尚請見諒。

※點擊電子繳稅後,另開視窗進入線上繳稅畫面,由系統自動帶入繳款類別、銷帳編號、繳款 金額、繳納截止日、期別代號

## 5. 網路繳稅服務畫面

確認資料無誤後,按下確定按鈕

|                                 | ⊪溺。<br><sup>練上繳税</sup> | 網・路・繳・稅・真・方・便                     |                 |
|---------------------------------|------------------------|-----------------------------------|-----------------|
| 。<br>·<br>·<br>·<br>·<br>·<br>· | tax online<br>积(测試使用)  |                                   | 線上繳稅            |
| E                               | 繳款類別   1223            | ×                                 | 查詢繳稅記錄          |
|                                 | 銷帳編號<br>繳款金額<br>11230  |                                   | 使用說明 0&A        |
| 18 5                            | 繳納截止日<br>21日,請輸入0003   | 日期格式共6碼,例:100年3月<br>121           | 上線銀行            |
| Active                          | 期別代號 05012             |                                   | 統計資料            |
| 15 5                            | 配合政府便民利民政策,自101年3月1日   | <u>範例圖示</u><br>記將擴大晶片金融卡之繳款書適用範圍, | http://相關連結     |
|                                 | 台端若對繳款書有疑義,可洽繳款書上之     | 2經驗人聯繫。(僅供測試使用)                   | English Versior |

選擇繳稅方式,線上繳稅提供:晶片金融卡、活期(儲蓄)存款帳戶、信用卡 確認後按下確定按鈕

| 的。<br>の                                     | a taa ta'u ta'aa na taa na afasan Aku ya                                                                        |                                                                                                    |
|---------------------------------------------|----------------------------------------------------------------------------------------------------|----------------------------------------------------------------------------------------------------|
| レンス (加) (加) (加) (加) (加) (加) (加) (加) (加) (加) | 網·路·繳·稅·頁·方·便<br>使用信用卡數稅<br>是否需支付發卡機構服務費<br>請先洽各發卡機構<br>調先洽各發卡機構。<br>8目繳稅款案件,得於法定(或依法展延)申報<br>件一經授權成功,不能耽消或更正。) | <ul> <li>回首頁</li> <li>線上繳稅</li> <li>塗シシン</li> <li>査詢繳稅記錄</li> <li>ジシン</li> <li>使用說明 0&amp;A</li> <li>ジシン</li> <li>止線銀行</li> <li>シシン</li> <li>統計資料</li> <li>加込</li> <li>相關連結</li> <li>English Version</li> </ul> |
|                                             |                                                                                                    |                                                                                                    |

## 5.1 晶片金融卡畫面

再次確認資料是否正確,若正確無誤,請輸入動態圖像驗證碼 輸入完畢後按下確認付款。

|             | 線上<br>線上<br>線<br>し<br>線<br>し<br>線<br>税<br>税 | 網·路·繳·稅·真·方·便                                                                                                    |                 |
|-------------|---------------------------------------------|----------------------------------------------------------------------------------------------------|-----------------|
| -<br>-<br>- | 牌照稅(測試使用)                                   |                                                                                                    | 線上繳稅            |
| 200         |                                             | 請再次檢核輸入資料是否正確                                                                                                    | <b>查詢繳稅記錄</b>   |
| L.          | 繳稅類別                                        | 11223                                                                                                    | (二) 使用說明 Q&A    |
|             | 銷帳編號                                        |                                                                                                    |                 |
| 3 / 5 / 50  | 繳款金額                                        | 11230                                                                                                    | - 約約行           |
| Las Action  | 繳納截止日                                       | 050505                                                                                                    |                 |
|             | 期別代號                                        | 05012                                                                                                    | 6+ = L 20 MM    |
|             | 動態圖像驗證碼                                     | and the second second se | 机 訂 員 科         |
| >>>         |                                             | 854527                                                                                                    | htty)相關連結       |
|             |                                             | <u>難以辨</u><br>識,重新產生                                                                                                    | English Version |
|             |                                             | 請輸入上圖中您所看到的數字(說明)                                                                                                    | Č.              |
|             |                                             | 確認付款取消付款                                                                                                    |                 |
|             |                                             |                                                                                                    |                 |

點擊畫面上數字輸入晶片卡密碼後按下確認

|             |                      | 網·路    | ・繳・稅・真・方   | ・便       |       | 回首頁     |
|-------------|----------------------|--------|------------|----------|-------|---------|
| ▶ 牌照稅(測試使用) |                      |        |            |          |       | 線上繳稅    |
|             | Con Star Association | 讀卡機:   | CASTLE     | S EZ100F | V 0 🗸 |         |
|             | 請再次檢核輸入資             | 晶片卡密碼: | •••••      |          | ∽驗    | 登密碼 5 1 |
| 繳稅類別        | 11223                |        | 詰輸         | 入密       | 馮     |         |
| 銷帳編號        |                      |        | R/-3 T//J  |          |       |         |
| 繳款金額        | 11230                |        | 1          | 8        | 4     | 確認      |
| 繳納截止日       | 050505               |        |            |          |       |         |
| 期別代號        | 05012                |        | 7          | 2        | 5     | 更正      |
| 動態圖像驗證碼     |                      |        |            |          |       |         |
|             | 821                  | 6-27   | 6          | 3        | 0     | 清除      |
|             |                      |        | <u>黄淮」</u> | 9        |       |         |
|             | V < /                |        | <u>ع</u>   | 9        |       |         |

#### 再次按下確認付款

|             | ARES<br>online                | 010010110101000100101               | t rabit tildet skyrar tek |                                     |                                       |                            |
|-------------|-------------------------------|-------------------------------------|---------------------------|-------------------------------------|---------------------------------------|----------------------------|
| a. E. o. o. | <b>秋上魏税</b><br>tax online     |                                     | 網,                        | 路・繖・税・真・方・便                         |                                       | 首頁                         |
|             | 牌照稅(測試使用)                     | 請再次檢核輸入資                            | 」<br>讀卡機:                 | CASTLES EZ                          | ● ● ● ● ● ● ● ● ● ● ● ● ● ● ● ● ● ● ● | 上繳稅<br>嗎 <mark>}</mark> 記錄 |
|             | 繳稅類別<br>銷帳編號<br>繳款金額<br>繳納截止日 | 11223<br>11230<br>050505            | 發卡行:<br>轉出帳戶:             | 46100000<br>00000000000<br>確認付款 取消在 | 20526 ¥<br>İ款                         | A & 0 & A                  |
| 33.3        | 期別代號<br>動態圖像驗證碼               | 05012                               | 16-27                     | - Hereiter                          | 新<br>http://til                       | 計資料<br>關連結                 |
|             |                               | <u>識,重新產生</u><br>請輸入上圖中您所看<br>82452 | 昏到的數字 (說明)                | <u>難以辨</u>                          | En                                    | glish Version              |

畫面顯示:為了您的交易安全,請於40秒時間內,將晶片金融卡從讀卡機上取出後重新 插入,在按下【確認】鍵繼續進行交易。

| 繳稅                                    |                                   | -                                |
|---------------------------------------|-----------------------------------|----------------------------------|
| 繳稅類別<br>銷帳編號<br>繳款金額<br>繳納截止日<br>期別代號 | 11223<br>11230<br>050505<br>05012 | ▲<br>→<br>↓                      |
| 為了您的交易安<br>卡機上取出後重新                   | 全,請於 40 秒時間內,<br>新插入,再按下【確認】      | 將晶片金融卡從讀<br>鍵繼續進行交易。<br>確認<br>取消 |

#### 畫面顯示交易正在進行

|          | on line                               | 01001011010100100101              | 1100131891/201131014                |                                   |                                                                |                             |
|----------|---------------------------------------|-----------------------------------|-------------------------------------|-----------------------------------|----------------------------------------------------------------|-----------------------------|
|          | <b>康上鐵税</b><br>tax online             |                                   | 網·                                  | 路・繳・稅・真・方・便                       |                                                                | 首頁                          |
|          | 牌照稅(測試使用)                             | 請再次檢核輸入資                          | 讀卡機:<br>晶片卡密碼:<br>5月元方進行            | CASTLES E                         | EZ100PU 0 √                                                    | 上繳稅<br>嗎<br>記錄              |
|          | 繳稅類別<br>銷帳編號<br>繳款金額<br>繳納載止日<br>期別代號 | 11223<br>11230<br>050505<br>05012 | <sup>で初止</sup> 12月<br>發卡行:<br>轉出帳戶: | 46100000<br>0000000000<br>確認付款 取) | 0020526 🗸                                                      | j Q&A                       |
| >><br>>> | 動態圖像驗證碼                               |                                   | 162                                 | 難以辨                               | 新日本<br>たた<br>たた<br>たた<br>たた<br>たた<br>たた<br>たた<br>たた<br>たた<br>た | 計資料<br>關連結<br>glish Version |
|          |                                       | 請輸入上圖中您所和<br>82452                | 看到的數字 (說明)                          |                                   |                                                                | Č.                          |

顯示繳稅交易成功

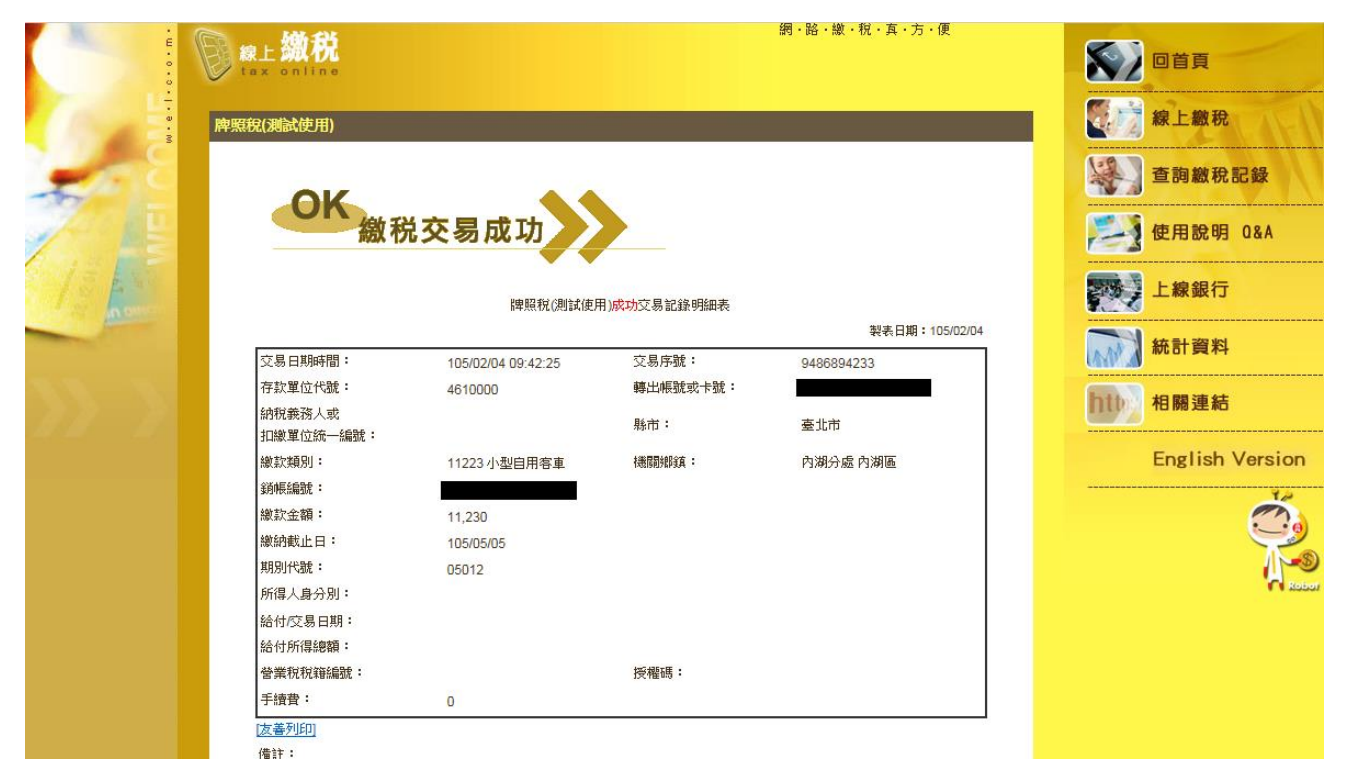

5.2 活期(儲蓄)存款帳戶畫面 輸入身分證字號、選擇轉出銀行、輸入轉出帳號 按下確認按鈕

|                                                                                                    | *<br>E<br>•<br>• |                          | 網·路·繳·稅·真·方·便        | 回首頁              |
|----------------------------------------------------------------------------------------------------|------------------|--------------------------|----------------------|------------------|
| 諸西次檢核輸入資料是否正確                                                                                                    |                  | 牌照稅(測試使用)                |                      | 線上繳稅             |
| 総抗線別       11223         34年54税       11230         総抗金額       11230         総抗金額       11230         総抗金額       050505         期別代数       05012         身分違號時依論(*)       1         協別碼(*)       271378         等出銀行(*)       461-模擬行461         第出銀行(*)       (限用活明性帳戶)         確認       取消付款         医消付款       English V |                  |                          | 請再次檢核輸入資料是否正確        | 查詢繳稅記錄           |
| 新株舗就     11230     使用説明の       線約載止日     050505     一       期別代数     05012       身分證就碼統編(*)     1       購別碼(*)     271378       轉出銀行(*)     461-根腺行461       輸出帳款(*)     (沢用)注期性帳戶)                                                                                                    | March Land       | 繳稅類別                     | 11223                |                  |
| 線数金額     11230       線約載止日     050505       期別代数     05012       身分遠鏡碼術編(*)     1       識別碼(*)     1       輸出銀行(*)     461-機擬行461       輸出網致(*)     (限用活期性網戶)                                                                                                    |                  | 銷帳編號                     |                      | <b>使用說明 08</b>   |
| 線納載止目     050505     展線     上線銀行       期別代號     05012         身分證就唱術編(*)          線別碼(*)     271378         轉出銀行(*)     461-模擬行461         輸出傳號(*)     (限用活明性帳戶)         確認     取消件款     English V                                                                                                    |                  | 繳款金額                     | 11230                |                  |
|                                                                                                    | S. Fr Maria      | 繳納截止日<br>#88%/000        | 050505               | 上線銀行             |
|                                                                                                    | (CONTRACT)       | 用用的下面。                   | 05012                |                  |
|                                                                                                    |                  | 身分 返號 吗/說論(*)            | 27.422               | 統計資料             |
|                                                                                                    |                  | ai(25)10%(*)<br>南:只能行(*) | 2/13/8<br>461 提购行/61 |                  |
| · · · · · · · · · · · · · · · · · · ·                                                                                                    |                  | 轉出帳號(*)                  |                      | <b>http</b> 相關連結 |
|                                                                                                    |                  |                          | 確認 取消付款              | English Ve       |

再次確認資料是否正確,若正確無誤,請輸入動態圖像驗證碼 按下確認付款按鈕

| о. ш. о. о.                                                                                                    |           | 網、路、繳、稅、真、方、便                                                                                                    | 回首頁             |
|----------------------------------------------------------------------------------------------------|-----------|----------------------------------------------------------------------------------------------------|-----------------|
| -<br>-<br>-                                                                                                    | 牌照稅(測試使用) |                                                                                                    | 線上繳稅            |
|                                                                                                    |           | 請再次檢核輸入資料是否正確                                                                                                    | <b>查詢繳稅記錄</b>   |
| 100                                                                                                    | 繳稅業預別     | 11223                                                                                                    |                 |
| 1                                                                                                    | 銷帳編號      |                                                                                                    | ● 使用說明 0&A      |
|                                                                                                    | 繳款金額      | 11230                                                                                                    |                 |
| 15430                                                                                                    | 繳納截止日     | 050505                                                                                                    | 上線銀行            |
| Company in the state                                                                                                    | 期別代號      | 05012                                                                                                    |                 |
| and the second second s | 身分證號碼統編   |                                                                                                    | (二) 統計資料        |
|                                                                                                    | 識別碼       | 271378                                                                                                    |                 |
| S. S. S. S. S.                                                                                                    | 轉出銀行      | 461-棋擬行461                                                                                                    | 100 由國連結        |
| $\mathcal{R}\mathcal{R} = \mathcal{R}^{*}$                                                                                                    | 轉出帳號      |                                                                                                    | 1110 竹崩建和       |
|                                                                                                    | 動態圖像驗證碼   | 建以磺酸•重新產生     黄额入上回中您所看到的數字(或明)     董政將付款     取消付款     取消付款     和以將付款     和以將     和     和     和     和     和     和     和     和     和     和     和     和     和     和     和     和     和     和     和     和     和     和     和     和     和     和     和     和     和      和      和       和       和       和        和 | English Version |
|                                                                                                    | 僅供測試使用    |                                                                                                    |                 |

#### 畫面顯示交易正在進行

|         |           | 網·跲·繳·稅·斉·                                                                                                    | 方·便                                                                                                    |
|---------|-----------|----------------------------------------------------------------------------------------------------|----------------------------------------------------------------------------------------------------|
| 3<br>   | 牌照稅(測試使用) |                                                                                                    | <b>秋日本</b><br>「「「」「」「」「」「」「」「」」<br>「」」「」」<br>「」」」<br>「」」<br>「」<br>「 |
|         |           | 諸再次檢核輸入資料是否正確                                                                                                    | <b>》</b> 查詞繳稅記錄                                                                                                    |
|         |           | 交易正在進行中,                                                                                                    |                                                                                                    |
| 11-12-  | 銷帳編號      |                                                                                                    | 一 使用說明 0&A                                                                                                    |
| 6 ES    | 繳款金額      | 11230                                                                                                    |                                                                                                    |
| VE AND  | 繳納截止日     | 050505                                                                                                    | との一日になっていた。                                                                                                    |
| A DEL   | 期別代號      | 05012                                                                                                    |                                                                                                    |
| -       | 身分證號碼/統編  |                                                                                                    | · · · · · · · · · · · · · · · · · · ·                                                                                                    |
|         | 識別碼       | 271378                                                                                                    |                                                                                                    |
| 10.00 C | 轉出銀行      | 461-棋擬行461                                                                                                    | <b>内林 由國連体</b>                                                                                                    |
| 2222    | 轉出帳號      |                                                                                                    |                                                                                                    |
|         | 動凝固像驗證碼   |                                                                                                    | English Version                                                                                                    |
|         |           | Particular and the second second |                                                                                                    |

#### 顯示繳稅交易成功

| E          | <b>線上繳税</b><br>tax online |                                                                                                    |             | 調・路・線・祝・具・力・使  |                 |
|------------|---------------------------|----------------------------------------------------------------------------------------------------|-------------|----------------|-----------------|
|            | 牌照稅(測試使用)                 |                                                                                                    |             |                | 線上繳稅            |
| 3          | OK                        |                                                                                                    |             |                | 查詢繳稅記錄          |
|            | 総和                        | 说交易成功                                                                                                    |             |                | 使用說明 Q&A        |
|            |                           | 牌照稅(測試使                                                                                                    | 用)成功交易記錄明細表 |                | 上線銀行            |
| -          |                           |                                                                                                    |             | 製表日期:105/02/04 | (二) 統計資料        |
|            | 交易日期時間:                   | 105/02/04 09:38:16                                                                                               | 交易序號:       | 9486894230     |                 |
| N. N. N. 1 | 存款單位代號:                   | 4610000                                                                                                    | 轉出帳號或卡號:    |                | <b>市社</b> 拍願演社  |
| 11 1       | 納稅義務人或<br>扣繳單位統一編號:       |                                                                                                    | 縣市:         | 臺北市            |                 |
|            | 繳款類別:                     | 11223 小型自用客車                                                                                                    | 機關 網路       | 大同分處 大同區       | English Version |
|            | <b>翁讷辰</b> 編聞定 :          |                                                                                                    |             |                | 48              |
|            | 繳款金額:                     | 11,230                                                                                                    |             |                |                 |
|            | 繳納截止日:                    | 105/05/05                                                                                                    |             |                |                 |
|            | 期別代號:                     | 05012                                                                                                    |             |                | 1~3             |
|            | 所得人身分別:                   |                                                                                                    |             |                | Robert Robert   |
|            | 給付/交易日期:                  |                                                                                                    |             |                |                 |
|            | 給付所得總額:                   |                                                                                                    |             |                |                 |
|            | 營業稅稅籍編號:                  |                                                                                                    | 授權碼:        |                |                 |
|            | 手續費:                      | 0                                                                                                    |             |                |                 |
|            | [友善列印]                    | en orașe de la constant la constant la constant la constant la constant la constant la constant la constant la c |             |                |                 |

## 5.3 信用卡畫面

輸入身分證字號、信用卡卡號、信用卡有效年月後按下確認按鈕

|                                                                                                    | 的。                        | 1010001001011001100110010010000      |            |                 |
|----------------------------------------------------------------------------------------------------|---------------------------|--------------------------------------|------------|-----------------|
|                                                                                                    |                           | 181000100101110011100110101010101010 |            |                 |
| E .                                                                                                    | <b>線上繳税</b><br>tax online | 網 · 路                                | ・撤・税・真・方・便 | 10首頁            |
|                                                                                                    | 牌照稅(測試使用)                 |                                      |            | 線上繳稅            |
| 5                                                                                                    |                           | 請再次檢核輸入資料是否正確                        |            | 查詢繳稅記錄          |
| - 1 C                                                                                                    | 繳稅與別                      | 11223                                |            |                 |
|                                                                                                    | 銷帳編號                      |                                      |            | 一 使用說明 Q&A      |
|                                                                                                    | 繳款金額                      | 11230                                |            |                 |
| 2 / 3 <b>5</b> 8 8 9                                                                                                    | 繳納截止日                     | 050505                               |            | 上線銀行            |
| n other                                                                                                    | 期別代號                      | 05012                                |            | <b>*</b>        |
| and the second second se | 身分證號碼(*)                  |                                      |            | () 統計資料         |
|                                                                                                    | <mark>信用卡卡號(*)</mark>     |                                      |            |                 |
| A Contraction                                                                                                    | <mark>信用卡有效月年(*)</mark>   | 02 月 20 年                            |            | http://相關連結     |
|                                                                                                    | 僅供測試使用                    | 確認即消付款                               |            | English Version |

再次確認資料是否正確,若正確無誤,請輸入動態圖像驗證碼

| 微税服務<br>× on line                                                          | 010001001011100111001100100100100100                         |                                                                                                    |
|----------------------------------------------------------------------------|--------------------------------------------------------------|----------------------------------------------------------------------------------------------------|
| <b>線上鐵税</b><br>tax online<br>牌照般(測試使用)                                     | 網·路·繳·稅·真·方·便                                                | 回首頁                                                                                                    |
| 繳稅類別<br>銷帳編號<br>繳款金額<br>繳納載止日<br>期別代號<br>持卡人鳥分證號碼<br>發卡銀行<br>卡號<br>動態圖像驗證碼 | 諸西文檢核輸入資料是否正確<br>11223<br>11230<br>050505<br>05012<br>模擬行461 | 董pa敏税記録         逆い        使用說明 0&A         愛愛愛        上線銀行         旅計資料         加い        相關連結         English Version |
|                                                                            | 確認付款取消付款                                                     |                                                                                                    |

#### 畫面顯示交易正在進行

| E                     | wel 缴税<br>tax online            | 網・路・繳・稅・真・方・便                              |                |
|-----------------------|---------------------------------|--------------------------------------------|----------------|
| 3                     | 脾照稅(測試使用)                       |                                            | 線上繳稅           |
|                       |                                 | 請再次被核輸入資料是否正確                              | 查詢繳稅記錄         |
|                       |                                 | 交易正在進行中,諸稍                                 |                |
|                       | 銷帳編號                            |                                            | 使用說明 0&A       |
| 1                     | 繳款金額                            | 11230                                      |                |
| 13 4 3                | 繳納截止日                           | 050505                                     | 200 上線銀行       |
| A DITE                | 期別代號                            | 05012                                      |                |
| and the second second | 持卡人身分證號碼                        |                                            | <b>統計資料</b>    |
|                       | 發卡銀行                            | 模擬行461                                     |                |
|                       | 卡號                              |                                            | http://相關連結    |
|                       | <b>風以北陸 (西山)(水-5次 (高) U</b> (5) | 建以转进,重新產生 請輸入上圖中您所看到的數字(說明) 43936 四5%(45%) | English Versio |

#### 顯示繳稅交易成功

| . E                                                                                                    | weiter () () () () () () () () () () () () () |                    |             | 銅·路·嫩·祝·真·方·便         | 回首頁           線上繳稅                                                                                                    |
|----------------------------------------------------------------------------------------------------|-----------------------------------------------|--------------------|-------------|-----------------------|----------------------------------------------------------------------------------------------------|
| A REAL                                                                                                    | OK<br>繳稅                                      | 交易成功               | 用)成功交易記錄明細表 | <b>梨表日期:105/02/04</b> | 查詢繳稅記錄          使用說明 0&A                                                                                                    < |
| and the second second second second second second second second second second second second second second second | 交易日期時間:                                       | 105/02/04 09:34:27 | 交易序號:       | 9486894227            | 統計資料                                                                                                    |
|                                                                                                    | 存款單位代號:                                       | 4610000            | 轉出帳號或卡號:    | 0100001221            |                                                                                                    |
|                                                                                                    | 納稅義務人或<br>扣繳單位統一編號:                           |                    | 縣市:         | 臺北市                   | http://相關連結                                                                                                    |
|                                                                                                    | 繳款類別:                                         | 11223 小型自用客車       | 機關銷售其:      | 北投分處 北投區              | English Version                                                                                                    |
|                                                                                                    | 銷帳編號:                                         |                    |             |                       |                                                                                                    |
|                                                                                                    | 繳款金額:                                         | 11,230             |             |                       |                                                                                                    |
|                                                                                                    | 繳納截止日:                                        | 105/05/05          |             |                       |                                                                                                    |
|                                                                                                    | 期別代號:                                         | 05012              |             |                       | 1~3                                                                                                    |
|                                                                                                    | 所得人身分別:                                       |                    |             |                       | C Rober                                                                                                    |
|                                                                                                    | 給付/交易日期:                                      |                    |             |                       |                                                                                                    |
|                                                                                                    | 給付所得總額:                                       |                    |             |                       |                                                                                                    |
|                                                                                                    | 營業稅稅籍編號:                                      |                    | 授權碼:        | 516501                |                                                                                                    |
|                                                                                                    | 手續費:                                          |                    |             |                       |                                                                                                    |
|                                                                                                    | [ <u>友善列印]</u><br>備註:                         |                    |             |                       |                                                                                                    |

## 6. 交易完成後畫面

## 交易完成後關閉視窗,於使用牌照稅線上查繳稅系統點擊查詢按鈕,顯示已有繳稅紀錄

| 使用牌照稅線上查繳稅系統 |          |      |    | 学    | 型大小: 太Ⅰ虫 | <u>177</u> |         |         |     |       |
|--------------|----------|------|----|------|----------|------------|---------|---------|-----|-------|
|              |          |      |    |      |          |            |         | 登出      | 清除  | 查詢    |
|              | 懸市別 全部 ▼ |      |    |      |          |            |         |         |     |       |
|              |          |      |    |      |          |            | 頁次 1 🔪  | 每頁顯示 15 | ✔筆, | 總筆數:1 |
| 縣市別          | 管理代號     | 統一編號 | 名稱 | 車牌號碼 | 汽缸容量(馬力) | 應納本稅       | 開徹起日    | 開徵迄日    |     |       |
| 基隆市          | C0:      |      |    |      | 1497     | 7,120      | 1050401 | 1050430 | 已有緣 | (稅紀錄  |

#### 使用牌照稅線上查繳稅系統

一、透過本系統執行線上繳稅後,如要查詢是否繳納成功,約3至5個工作天後始可在本系統查詢繳納狀況。如線上繳稅欄位顯示「已有繳稅紀錄」, 將無法再透過本系統連結繳稅服務網站。

二、欲查詢非經由本系統執行線上繳稅服務之繳稅紀錄,如至銀行或超商繳稅者,於繳稅後約5個工作天後可在本系統查詢繳稅紀錄,線上繳稅欄位將 顯示「已有繳稅紀錄」。

三、本系統係以「縣市別」列出納稅義務人於各縣市之車輛資料。

四、如畫面上部分中文字顯示異常,係因中文轉碼問題,尚請見諒。